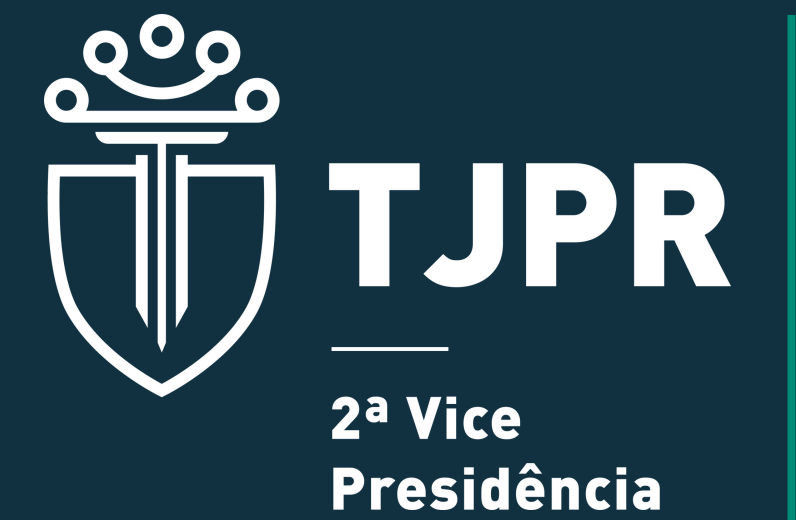

INSTRUÇÕES PARA CADASTRO NO SISTEMA CAJU

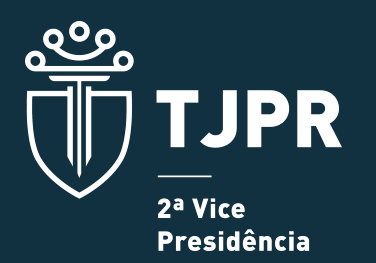

PASSO A PASSO - CAJU

O cadastro dos facilitadores em Justiça Restaurativa, dos mediadores e conciliadores judiciais no sistema CAJU é dividido em **três etapas**:

Passo 1: obtenção de um login de acesso ao sistema CAJU.

Passo 2: o cadastro da documentação comprobatória da especialidade e credenciamento.

Passo 3: validação dos documentos pela 2ª Vice-Presidência.

### PASSO 1

Ao adentrar na plataforma, através do link https://portal.tjpr.jus.br/caju/, aparecerá uma tela para solicitação do cadastro.

| TJPR   Cadastro de A                                                                                        | uxiliares da Justiça                                                                                                    |                                                                                                    |
|----------------------------------------------------------------------------------------------------|----------------------------------------------------------------------------------------------------|----------------------------------------------------------------------------------------------------|
| Consulta pública<br>Acesso a auxiliares da justiça<br>Acesso a servidores<br>Legislação<br>Ajuda<br>Contato | Acesso a auxiliares da justiça<br>CPF:<br>Senha:<br>Esqueceu sua senha?<br>Acessar                                                                                          | Solicitar cadastro no sistema<br>Este comando somente é destinado para usuários que ainda não possuam cadastro no sistema. Uma<br>senha temporária de acesso será enviada para o e-mail a ser informado na próxima tela.<br>Prosseguir com a solicitação             |
|                                                                                                    | QUADRO DE AVISOS<br>O sistema CAJU está passando<br>Enquanto isso, <u>as credenciais d</u><br><u>desconsiderado</u> , ou seja, todas<br>física até o ajuste final do sister | por reformulações para possibilitar a nomeação de Pessoas Jurídicas no sistema.<br><u>e pessoas físicas relacionadas a pessoas jurídicas terão esse relacionamento</u><br>a credenciais do sistema passarão a ser consideradas somente com os dados da pessoa<br>ma. |

Após clicar em **"Prosseguir com a solicitação**", será necessário assinalar ciência nos itens ali descritos, bem como preencher o nº do CPF e endereço de e-mail válido, com sua respectiva confirmação.

| TJPR   Cadastro de Auxiliares  | s da Justiça                                                                                                    |     |
|--------------------------------|----------------------------------------------------------------------------------------------------|-----|
| Consulta pública               | Solicitação de Cadastro                                                                                                    |     |
| Acesso a auxiliares da justiça |                                                                                                    |     |
| Acesso a servidores            | Estou CIENTE e DECLARO que:                                                                                                    | 1   |
| Legislação                     | /                                                                                                    | 1   |
| Ajuda                          | <ul> <li>a) Somente após a validação integral do cadastro pela Corregedoria-Geral da Justiça é que poderei ser nomeado como Perito/Auxiliar da Justiça.</li> <li>b) O Cadastro não campte a minha compartão como Perito/Auxiliar da Justiça, que se dará a critério do Manistrado de cada processo, presião em que seral políficado via ermail cadastrado.</li> </ul>                                                                                                    | 1   |
| Contato                        | b) O Cadastro nao garante a minina nomeação como PercorAuxinar da Jusciça, que se dara a criteiro do megioseuro de cada processo, ocasare em que seren noumano ma a men cadastravem<br>c) Devo manter meus dados cadastrais e documentos inseridos no sistema CAU sempre atualizados, nos termos do art. 11, VI da IN 81/2022.                                                                                                    | 1   |
|                                | d) Todas as comunicações a minha pessoa sobre o cadastro no sistema CAJU (validação do cadastro, nomeação/atuação, destituição, suspensão e exclusão, etc.) se darão exclusivamente via                                                                                                    | 1   |
|                                | sistema CAJU e e-mail nele cadastrado, e que a minha inércia desencadeará a preclusão ao meu direito de exercer a ampla defesa e ao contraditório, nos termos do art. 36 da IN 81/2022.                                                                                                    | 1 1 |
|                                | e) Nos casos de representação pela suspensão ou exclusão do cadastro de Perito no sistema CAJU, o prazo para apresentação da minha defesa começa a correr automaticamente em 10 dias,                                                                                                    | 1 ' |
|                                | caso não haja confirmação da minha leitura eletrônica da notificação, nos termos do art. 5º, 53º da Lei 11419/2006.                                                                                                    |     |
|                                | 1) Como Empregador Individual ressoa Hisica estou em situação regular perante o Fundo de Garancia do Jempo de Serviço * Fundo, nos termos do paragrano 3º, paragrano 3º, paragrano 3º |     |
|                                | b) Todas as informações a serem cadastradas são verdadeiras e assumo toda e qualquer responsabilidade civel e criminal por eventual inverdade prestada, nos termos do art. 46 da IN 81/2022.                                                                                                    |     |
|                                |                                                                                                    |     |
|                                | Ciente                                                                                                    |     |
|                                |                                                                                                    | J   |
|                                | CPF:                                                                                                    |     |
|                                | E-mail:                                                                                                    |     |
|                                | Confirmar E-mail:                                                                                                    |     |
|                                | Enviar                                                                                                    |     |
|                                |                                                                                                    |     |
|                                | 1                                                                                                    |     |

# Enviadas estas informações, **será enviado um e-mail com uma senha** provisória gerada pelo sistema.

|                                                                                                  | on tal tjprjus brica).u jpublico/solid tacaoCadastro.do?tjpruri.crypto=8a6c5398696c?#7e63714d88761bebc207e5b%c5bec?#6d02a368a5858a11e                       | E \$ | ± ĝ = |
|--------------------------------------------------------------------------------------------------|----------------------------------------------------------------------------------------------------|------|-------|
| TJPR   Cadastro de Auxiliares da J                                                               | lustiça                                                                                                    |      |       |
| Consulta pública<br>Acesso a auxillares da justiça<br>Acesso a servidores<br>Legislação<br>Ajudo | Solicitação de Cadastro Passos para prosseguir com o cadastro Prezado(a), dentro de instantes lhe será enviado para o e-mail uma senha gerada pelo sistema. |      |       |
|                                                                                                  | Voltar                                                                                                    |      |       |
|                                                                                                  |                                                                                                    |      |       |
| /ersão: 5.5.75                                                                                   |                                                                                                    |      |       |

### O e-mail recebido conterá o login e a senha gerada.

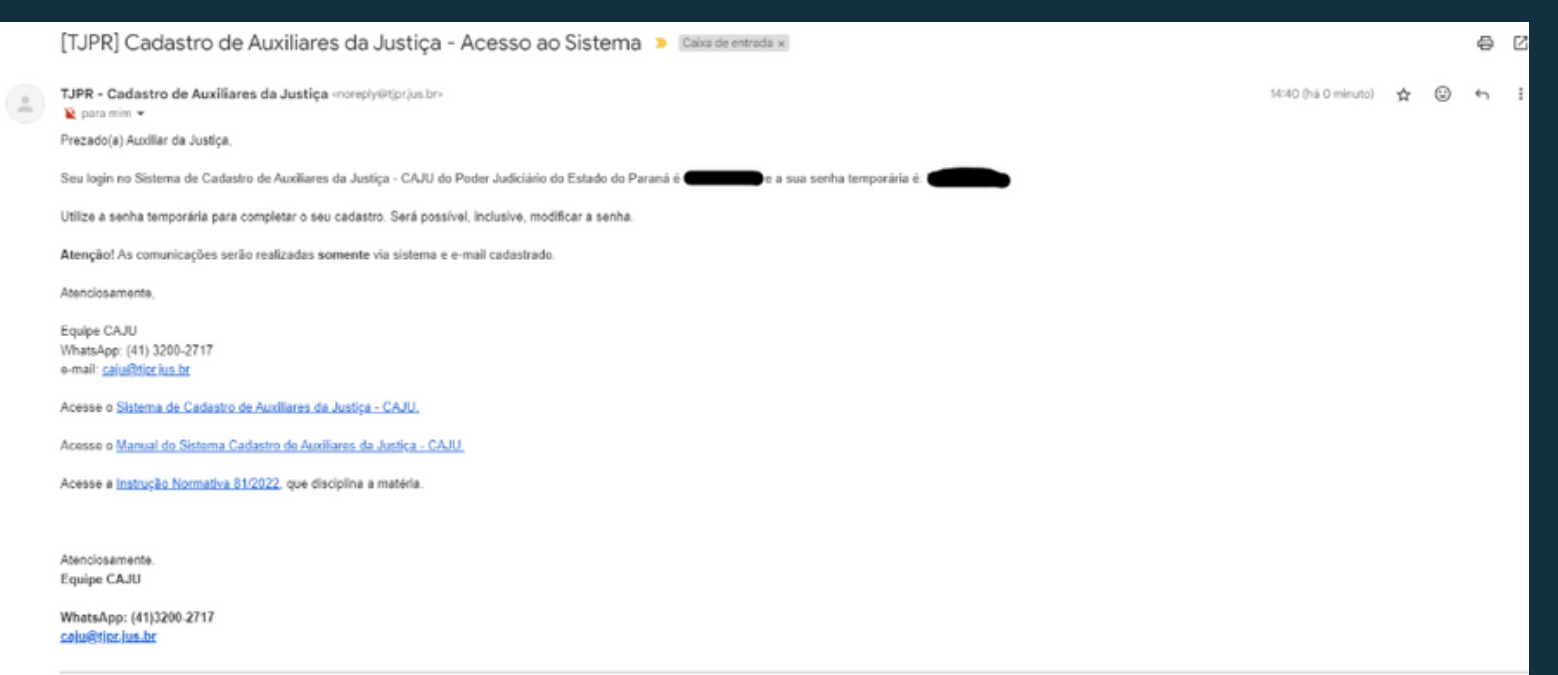

AVISO LEGAL: Esta mensagem foi enviada pelo Sistema de Cadastro de Auxiliares da Justiça do Tribunal de Justiça do Paraná e pode conter informações confidenciais e/ou legalmente protegidas. Caso tenha recebido por engano, favor descartá-la, não divulgando ou utilizando a totalidade ou parte desta mensagem ou dos documentos a ela anexados.

## Retornando à página inicial do CAJU, deve-se preencher o CPF e a senha provisória para acesso.

| TJPR   Cadastro de A                                                                                        | uxiliares da Justiça                                                                                                    |                                                                                                    |
|----------------------------------------------------------------------------------------------------|----------------------------------------------------------------------------------------------------|----------------------------------------------------------------------------------------------------|
| Consulta pública<br>Acesso a auxiliares da justiça<br>Acesso a servidores<br>Legislação<br>Ajuda<br>Contato | Acesso a auxiliares da justiça<br>CPF:<br>Senha:<br>Esqueceu sua senha?<br>Acessar                                                                                           | Solicitar cadastro no sistema<br>Este comando somente é destinado para usuários que ainda não possuam cadastro no sistema. Uma<br>senha temporária de acesso será enviada para o e-mail a ser informado na próxima tela.<br>Prosseguir com a solicitação             |
|                                                                                                    | QUADRO DE AVISOS<br>O sistema CAJU está passando<br>Enquanto isso, <u>as credenciais de</u><br><u>desconsiderado</u> , ou seja, todas<br>física até o ajuste final do sister | por reformulações para possibilitar a nomeação de Pessoas Jurídicas no sistema.<br><u>e pessoas físicas relacionadas a pessoas jurídicas terão esse relacionamento</u><br>a credenciais do sistema passarão a ser consideradas somente com os dados da pessoa<br>ma. |

# Desta forma, será disponibilizada uma página para **redefinição de** senha.

| ← → C @ ○ A ## https://po                                                                                   | artal <b>(pr/ws.b</b> t/ca)u/publico/logion.do?t(pr.wd.cryptio=8x6c53/8698c?117xx844v186110d145v9od0b/0x975d5017                                                                                                    | 四 公    | 土台 | 3 = |
|----------------------------------------------------------------------------------------------------|----------------------------------------------------------------------------------------------------|--------|----|-----|
| 📅 TJPR   Cadastro de Auxiliares da Ju                                                                       | ustiça                                                                                                    |        |    |     |
| Consulta pública<br>Acesso a auxiliares da justiça<br>Acesso a servidores<br>Logislação<br>Ajuda<br>Contato | Bem vindo ao sistema de Cadastro de Auxiliares da Justiça - CAJU.         Prezado(a),         Este será o seu primeiro acesso à seção de auxiliares do sistema. Para prossegui; a senha que lhe foi enviada por e-mail deve ser atualizada para alguna de sua preferi         Senha Atual: | ência. |    |     |
|                                                                                                    | Cenchair                                                                                                    |        |    |     |

Concluída esta etapa, será requisitado o preenchimento de **Cadastro** de Pessoa Física, bem como o envio da documentação exigida, EM SUA TOTALIDADE.

| 🗧 🔿 🖸 🙆 🔍 🗘 A 🛤 https://portal.tjprjan.br/ca/colditaceCadastro.do/actionType=etetivarCadastro                                                                                                    | 슈    |          | έŝ     | = |
|----------------------------------------------------------------------------------------------------|------|----------|--------|---|
| TJPR   Cadastro de Auxiliares da Justiça                                                                                                    |      |          |        |   |
| Cadastro   Nomeações   Representações                                                                                                    |      |          |        |   |
| Cadastro de Pessoa Física                                                                                                    | Inic | io Ajuda | Fechar |   |
| * Para o credesciamesto de mediadores e facilitadores o campo NET (P15/PASEP) não é obrigatório.                                                                                                    |      |          |        | I |
| Rome:                                                                                                    |      |          |        |   |
| BG: Banezar Contra de Devento Oficia de Devento Oficia Contra Contra Con |      |          |        |   |
| Data Nasc.:                                                                                                    |      |          |        |   |
| Swatch v                                                                                                    |      |          |        |   |
| Nacionalidade: v                                                                                                    |      |          |        |   |
| ter farst and the set in                                                                                                    |      |          |        |   |
| Escolaridade                                                                                                    |      |          |        |   |
| Grau de Escolaridade: [Selecione v]                                                                                                    |      |          |        |   |
| Contatos                                                                                                    |      |          |        |   |
| * Obrigatório informar algum número telefínico.                                                                                                    |      |          |        | L |
| Telefone Conutar: Telefone Comercial:                                                                                                    |      |          |        |   |
| Email: iggns.com                                                                                                    |      |          |        |   |
| Endereço Residencial                                                                                                    |      |          |        |   |
| CEP: Duscar                                                                                                    |      |          |        |   |
| Logradouro:                                                                                                    |      |          |        |   |
| rouncro:<br>Bairro:                                                                                                    |      |          |        |   |
| Complemento:                                                                                                    |      |          |        |   |
| Colode:                                                                                                    |      |          |        |   |
| Anexar Comprovante de endereço                                                                                                    |      |          |        |   |
|                                                                                                    |      |          |        |   |

|                                                                                                    | \$ <u></u> | క బి : |
|----------------------------------------------------------------------------------------------------|------------|--------|
| Grau de Escolaridade:Selecione                                                                                                    |            |        |
| Contatos                                                                                                    |            |        |
| * Obrigatório informar algum número telefônico.                                                                                                    |            | 1      |
| Telefone: Celular: Telefone Comercial:                                                                                                    |            |        |
| Email: dgmal.com                                                                                                    |            |        |
| Endereço Residencial                                                                                                    |            |        |
| CEP: Buscar                                                                                                    |            |        |
| Logradeuro:                                                                                                    |            |        |
| Bairrosi                                                                                                    |            |        |
| Complemento:                                                                                                    |            |        |
| Colorie:                                                                                                    |            |        |
| Anexa: Comprevents de endereco                                                                                                    |            |        |
| Dados Bancários                                                                                                    |            |        |
| * O auxiliar deve ser o titular da conta.<br>* Para o credenciamento de mediadores e facilitadores os dados bancários não são obrigatórios.                      |            |        |
| Benco:                                                                                                    |            |        |
| ** Digite o código eu parte do nome para realizar a pesquisa no sistema. Se o seu banco não for encentrado, favor entrar em contato com o DTIC via sistema SIGA, |            |        |
| Anêmcia:                                                                                                    |            |        |
| ** Não deve ser informado o código verificador da agôncia.                                                                                                    |            |        |
| Conta-19/2                                                                                                    |            |        |
| Operação:                                                                                                    |            |        |
| Tipo de Conta:                                                                                                    |            |        |
| Anitxar Lemprovante.ne. dades Bancarios                                                                                                    |            |        |
|                                                                                                    |            |        |
| Salvar                                                                                                    |            |        |
|                                                                                                    |            |        |

Para a inclusão dos documentos, é necessário **clicar em cada um dos respectivos campos de anexo de arquivos.** 

|                                                                                      | 🗖 Maximizar 🗙 Fechar |
|--------------------------------------------------------------------------------------|----------------------|
| Inclusão de arquivo                                                                  |                      |
| * Somente são permitidos arquivos PDF, exceto para foto, que deverá ser PNG ou JPEG. |                      |
| Tipo: Comprovante de endereço<br>Procurar Comprovante de Residência.pdf              |                      |
| Salvar                                                                               |                      |
|                                                                                      |                      |
|                                                                                      |                      |
|                                                                                      |                      |
|                                                                                      |                      |
|                                                                                      |                      |

Então **basta inserir o documento requerido, em formato pdf, png ou jpeg, e salvar**, para dar prosseguimento ao preenchimento do cadastro, até a sua completude, momento em que **deverá ser salvo.** 

| A <sub>0</sub>                                                                                               |           |       |
|----------------------------------------------------------------------------------------------------|-----------|-------|
| 🛱 TJPR   Cadastro de Auxiliares da Justiça                                                                   |           |       |
| *<br>Cadastro i Nomeações i Representações i                                                                 |           |       |
| iome:                                                                                                    | Tricia at |       |
|                                                                                                    | инсе ај   | rde P |
|                                                                                                    |           |       |
| Efetue as três etapas de cadastro e mantenha os dados atualizados                                            |           |       |
| Cadastro de dados pessoais                                                                                   |           |       |
| Dados pessoas cadastrados.                                                                                   |           |       |
| Z Certables negativos                                                                                        |           |       |
| Centodos regultivas pentientos de inclusad del acualização. <u>Antipor algun para intervair a inclusara.</u> |           |       |
| en createnciamiento                                                                                          |           |       |
| neo na cresencia atras. Canjue anjue para erecular o cauastro ou renovação de sua crebencias.                |           |       |
|                                                                                                    |           |       |
| Eventos referentes às atuações                                                                               |           |       |
| prejstro(s) encontrado(s)                                                                                    |           |       |
|                                                                                                    |           |       |
|                                                                                                    |           |       |
|                                                                                                    |           |       |
|                                                                                                    |           |       |
|                                                                                                    |           |       |
|                                                                                                    |           |       |
|                                                                                                    |           |       |
|                                                                                                    |           |       |
|                                                                                                    |           |       |
|                                                                                                    |           |       |
|                                                                                                    |           |       |
|                                                                                                    |           |       |
|                                                                                                    |           |       |

Concluído o cadastro de dados pessoais, haverá a possibilidade de **inclusão das certidões negativas**, sendo um total de 4:

Negativa de débitos federais, negativa de débitos trabalhistas, negativa de débitos estaduais e negativa de débitos municipais, sendo que as duas primeiras contam com link para obtenção no ícone de informações ao lado do campo "Anexar" e as outras duas deverão ser solicitadas junto à Secretaria da Fazenda do Estado\* e do Município em que resida.

| 는 -> C 🙆 🗠 🗘 A 🖻 https://jouria.tjp:/jouria.tjp://jouria.tjp://jo |          | -93   | ≦ =    |
|----------------------------------------------------------------------------------------------------|----------|-------|--------|
| TJPR   Cadastro de Auxiliares da Justiça                                                                                                    |          |       |        |
| Cadastro i Nomeações i Ropresentações i                                                                                                    |          |       |        |
| None:                                                                                                    | Início / | Ajuda | Fechar |
| Certidões                                                                                                    |          | -     |        |
| Atenção<br>Nos termos do § 3º do art. 3º da IN 81/2022 devem ser anexadas certidões de regularidade (inexistência de débitos), ou seja, deve ser "NEGATIVA" ou "POSITIVA COM EFEITOS NEGATIVOS".                                                                                                    |          |       |        |
| Negativa de débitos federais 🔋 <u>Anexar</u> o                                                                                                    |          |       |        |
| Negativa de débitos estaduais () <u>Anexar</u> o                                                                                                    |          |       |        |
| Negativa de débitos municipais 🌒 <u>Anexar</u> o                                                                                                    |          |       |        |
| Negativa de débitos trabalhistas () <u>Anexar</u> o                                                                                                    |          |       |        |
|                                                                                                    |          |       |        |
|                                                                                                    |          |       |        |
|                                                                                                    |          |       |        |
|                                                                                                    |          |       |        |
|                                                                                                    |          |       |        |
|                                                                                                    |          |       |        |
|                                                                                                    |          |       |        |
|                                                                                                    |          |       |        |
|                                                                                                    | <br>     |       |        |
|                                                                                                    |          |       |        |

\*Para os residentes do Paraná, a certidão negativa de débitos estaduais pode ser requerida em https://www.fazenda.pr.gov.br/servicos/Mais-buscados/Certidoes/Emitir-Certidao-Negativa-ReceitaEstadualkZrX5gol Além da inclusão da certidão, **será necessário registrar a data de validade de cada uma delas**, que pode ser consultada no próprio documento.

|                   | 🗖 Maximizar 🗙 Fec                                                                                                    | har    |
|-------------------|----------------------------------------------------------------------------------------------------|--------|
| Inclusão de Cer   | tidão                                                                                                    |        |
| Tipo:             | Negativa de débitos federais<br>Procurar Nenhum arquivo selecionado.                                                                                                    |        |
| Data de Validade: |                                                                                                    |        |
|                   | <ul> <li>A validade das certidões é verificada a cada credencial submetida à análise da corregedoria e nos<br/>de requisição de pagamento realizado por magistrados.</li> <li>A data informada neste formulário tem como único objetivo a notificação via e-mail sobre a a<br/>proximidade do vencimento da certidão.</li> </ul> | s caso |
|                   | Salvar                                                                                                    | _      |
|                   |                                                                                                    |        |
|                   |                                                                                                    | >      |

#### Incluídas todas as certidões, basta retornar ao início.

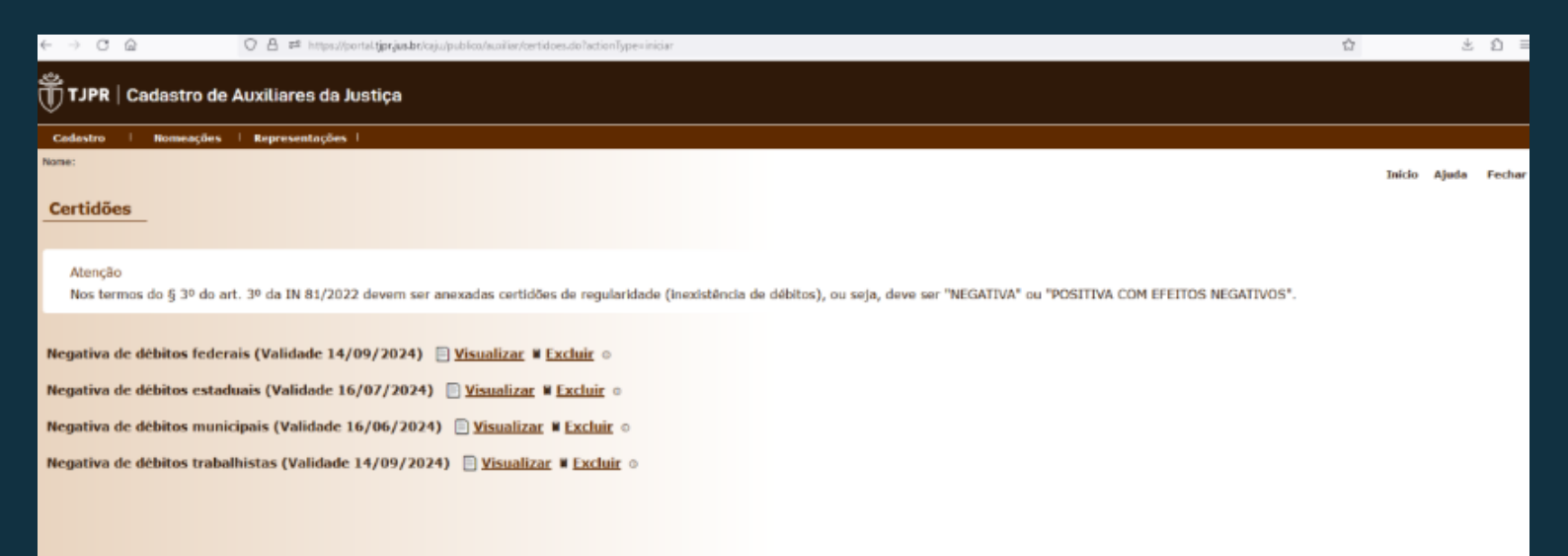

Na **ETAPA 3**, podem ser consultados os credenciamentos já requeridos, bem como executar a atualização da credencial ou a requisição de uma nova.

| ← → C @ Ø Å # https://portal.tpr/aab/caju/pub/ca/ogon.do?tpr.unl.crypto=8x6c5308598c797ax84/e1861106145e9dx056c9975a5077 | \$        | Ŧ        | ର =    |
|----------------------------------------------------------------------------------------------------|-----------|----------|--------|
| TJPR   Cadastro de Auxiliares da Justica                                                                                 |           |          |        |
| Codestro   Nomeacões   Representações                                                                                    |           |          |        |
| Nome:                                                                                                    | Telefort. | alimite. | To day |
|                                                                                                    | Discio    | Alaga    | rechar |
| Efetue as três etapas de cadastro e mantenha os dados atualizados                                                        |           |          |        |
| Cafastro de dados possoais                                                                                               |           |          |        |
| Dades pessoan cadastrados.                                                                                               |           |          |        |
| 22 Certildes negativos                                                                                                   |           |          |        |
| Certides incluids.                                                                                                    |           |          |        |
| Credenciamento                                                                                                    |           |          |        |
| Não há credencial ativa. Clique aqui para efetuar o cadastre ou renovação de sua credencial.                             |           |          |        |
|                                                                                                    |           |          |        |
|                                                                                                    |           |          |        |
| Eventos referentes às atuações                                                                                           |           |          |        |
| 0 registro(s) encontrado(s)                                                                                              |           |          |        |
|                                                                                                    |           |          |        |
|                                                                                                    |           |          |        |
|                                                                                                    |           |          |        |
|                                                                                                    |           |          |        |
|                                                                                                    |           |          |        |
|                                                                                                    |           |          |        |
|                                                                                                    |           |          |        |
|                                                                                                    |           |          |        |
|                                                                                                    |           |          |        |
|                                                                                                    |           |          |        |
|                                                                                                    |           |          |        |
|                                                                                                    |           |          |        |
|                                                                                                    |           |          |        |

# Para **cadastrar nova credencial**, basta clicar no item "Cadastrar nova credencial".

| $\leftarrow \rightarrow \circ \diamond$ | 🛇 A 🛤 https://portal.tjprjus.br/ca).u/publica/oredencial/oredencial/oredenciamento.do/hjprunl.orypto=866c3386698c78778ete7164da31941980369e2499d0382e |     |             | Ŧ     | £) ≡   |
|-----------------------------------------|----------------------------------------------------------------------------------------------------|-----|-------------|-------|--------|
| TJPR   Cadastro de                      | Auxiliares da Justiça                                                                                                    |     |             |       |        |
| Cadastro i Nomeações                    | l Representações l                                                                                                    |     |             |       |        |
| Nome:                                   |                                                                                                    | 1   | nício Aju   | da I  | echar  |
| Credenciais                             |                                                                                                    |     |             |       |        |
| 0 registro(s) encontrado(s)             |                                                                                                    |     |             |       |        |
| Data e hora do envio para va            | lidação Credencial                                                                                                    |     |             |       |        |
| Nenhum registro encontrado.             |                                                                                                    |     |             |       |        |
| Legenda das situações: 🖉 En             | edição 🗌 Enviada para validação 🤎 Ativa 🔸 Enativada pelo auxiliar X Enativada (sanção disciplinar) 🖽 Vencida                                          | Cod | astrar nova | crede | Incial |
|                                         |                                                                                                    |     |             |       |        |
|                                         |                                                                                                    |     |             |       |        |
|                                         |                                                                                                    |     |             |       |        |
|                                         |                                                                                                    |     |             |       |        |
|                                         |                                                                                                    |     |             |       |        |
|                                         |                                                                                                    |     |             |       |        |

Nesta parte, será necessário selecionar o tipo de credenciamento.

| é → C û                            | 🛇 🔒 🐲 https://portal.jpr/as.br/caju/publica/tredenda/reedenda/reedendamento.do?tjpr.uk.crypto=8a6c538698c7#7643ea7df6489b31dc89340862232d5c6ccb30463ea9610ac | ☆       | 3          | Łΰ       | -   |
|------------------------------------|----------------------------------------------------------------------------------------------------|---------|------------|----------|-----|
| TJPR   Cadastro de                 | Auxiliares da Justiça                                                                                                    |         |            |          |     |
| Cadastro I Nomeações               | I Representações I                                                                                                    |         |            |          |     |
| Nome:                              |                                                                                                    | Infe    | o Ajuda    | Fect     | ar  |
| Credenciamento                     |                                                                                                    |         |            |          |     |
| Clique no link do tipo de credenci | mento desejado.                                                                                                    |         |            |          |     |
| Administrador Judicial             |                                                                                                    |         |            |          |     |
| Corretor de Imóveis Penho          | rados                                                                                                    |         |            |          |     |
| Especialista de Apoio em D         | epoimento Especial                                                                                                    |         |            |          |     |
| Facilitador em Justiça Rest        | urativa                                                                                                    |         |            |          |     |
| Leiloeiro                          |                                                                                                    |         |            |          |     |
| Mediador e/ou Conciliador          |                                                                                                    |         |            |          |     |
| Perito                             |                                                                                                    |         |            |          |     |
| Tradutor e/ou Intérprete           |                                                                                                    |         |            |          |     |
|                                    |                                                                                                    |         |            |          |     |
|                                    |                                                                                                    |         |            |          | _   |
|                                    |                                                                                                    | Elister | minhas cre | edenciai | is. |
|                                    |                                                                                                    |         |            |          |     |
|                                    |                                                                                                    |         |            |          |     |
|                                    |                                                                                                    |         |            |          |     |
|                                    |                                                                                                    |         |            |          |     |
|                                    |                                                                                                    |         |            |          |     |
|                                    |                                                                                                    |         |            |          |     |

Nos casos de credenciamento de **mediador e/ou conciliador**, será necessário informar se pretende atuar em processos abarcados pela gratuidade da justiça, o grau de instrução, bem como a data de conclusão do curso – para verificação do requisito de formação em curso superior há mais de 02 (dois) anos, no caso de mediadores.

Ainda, será necessário adicionar uma pequena biografia e selecionar a categoria em que se enquadra, além de juntar a certidão de antecedentes criminais, expedida por todos os distribuidores da comarca em que reside – em Curitiba, por exemplo, são 03 (três) cartórios distribuidores.

| < → C @ C                                                           | ) 🛆 🛤 https://portalijjarjaske/oglupublica/reviewia/interdiador.do/tjpsurl.crypto=8a6c5)                                                                                                    | 05690c71795476a1e09458e5 | 4                  |                                      | 00     |         | \$ D   |
|---------------------------------------------------------------------|----------------------------------------------------------------------------------------------------|--------------------------|--------------------|--------------------------------------|--------|---------|--------|
| TJPR   Cadastro de Au                                               | xiliares da Justiça                                                                                                    |                          |                    |                                      |        |         |        |
| Codastro I Nomeações I                                              | Representações                                                                                                    |                          |                    |                                      |        |         |        |
| Nome:                                                               |                                                                                                    |                          |                    |                                      | Brief. | a Aluda | fector |
| Credencial de Mediador                                              | e/ou Conciliador                                                                                                    |                          |                    |                                      |        |         |        |
| Assistência Judiciária Gratuita                                     | NO - O                                                                                                    |                          |                    |                                      |        |         |        |
| Mivel:                                                              | Selecione w                                                                                                    |                          |                    |                                      |        |         |        |
| Cerso:                                                              | (and derivative w)                                                                                                    |                          |                    |                                      |        |         |        |
| Bata conclusão do curso:                                            |                                                                                                    |                          |                    |                                      |        |         |        |
| Biografia                                                           | Descreva brevemente sua biografia:                                                                                                    |                          |                    |                                      |        |         |        |
| Categoria:                                                          | <ul> <li><sup>1</sup> Para cadastre como concilador é exigida graduação de nivel naperos.</li> <li><sup>1</sup> Para exidador é exigida graduação de rível seperio, concluida zen existeno 2 anos.</li> <li><sup>1</sup> Sociedador 37% (COESISCE/Alacidose Crivindes) Coestança privada</li> </ul> |                          |                    |                                      |        |         |        |
| Certidões                                                           |                                                                                                    |                          |                    |                                      |        |         |        |
| Antecedentes Criminais    Anexi                                     | K 0                                                                                                    |                          |                    |                                      |        |         |        |
| Dados profissionais e de qu                                         | Dedos profissionais e de qualificação                                                                                                    |                          |                    |                                      |        |         |        |
| Anexor Curriculum                                                   |                                                                                                    |                          |                    |                                      |        |         |        |
| Documento de qualificação (Die                                      | iomas, certificados, etc.)                                                                                                    |                          |                    |                                      |        |         |        |
| Nenhum registro encontrado.<br>A É abricatória a palacião de pelo m | ence um documento de acalificación constato a atividade desta credencial.                                                                                                    |                          |                    |                                      |        |         |        |
| Anexar novo documento                                               | non an occasion of quantumple connects & \$200,000 dists (1998)(28).                                                                                                    |                          |                    |                                      |        |         |        |
| Caeselho de d                                                       | 3154                                                                                                    | ur                       | Némero de rogistro | Cortidão de regularidade profesional |        |         |        |
|                                                                     |                                                                                                    |                          |                    |                                      |        |         |        |

No campo **"dados profissionais e qualificação"** deverão ser anexados o curriculum vitae, em campo específico, e, no campo "documento de qualificação (Diplomas, certificados, etc.)", o diploma de formação superior (no caso dos mediadores), o certificado de conclusão do curso de formação de mediadores e conciliadores judiciais, nos termos da Resolução 125/2010 do Conselho Nacional de Justiça e da Resolução nº 03/2018 do NUPEMEC, a declaração de não exercício de atividades político-partidárias e o termo de compromisso do mediador/conciliador.

Para aqueles que realizaram o **curso em outro estado**, será necessário anexar também a decisão de convalidação do certificado de formação.

No caso de **mediadores e/ou conciliadores, o campo "cadastrar registro em Conselho de Classe" poderá ser deixado em branco**, visto que a atividade da credencial pretendida não é regulamentada por conselho de classe.

| ÷ | → C ©                                                                                                    | A #* https://portal.tjpr.jus.br/caju/publico/credendal/mediador.do?tjpr.unl.crypto=Ba6c5386698c711798476c8409488654                                                                                                    | 0 th d | 1 2 |
|---|----------------------------------------------------------------------------------------------------|----------------------------------------------------------------------------------------------------|--------|-----|
| 1 | Dados profissionais e de<br><b>Reexar Curriculum</b>                                                                                                    | e qualificação                                                                                                    |        |     |
|   | Documento de qualificação<br>Nerhum resistro encontrado.                                                                                                    | (Diplomas, certificados, etc.)                                                                                                    |        |     |
|   | ▲ É obrigatória a seleção de pr                                                                                                    | pelo menos um documento de qualificação correlato a atividade desta credencial.                                                                                                    |        |     |
|   | Anexar novo documento                                                                                                    | •                                                                                                    |        |     |
|   |                                                                                                    |                                                                                                    |        |     |
|   | Conselho e                                                                                                    | de classe UF Número de registro Certidão de regularidade profissional                                                                                                    |        |     |
|   | ▲ É necessário selecionar um r                                                                                                    | registro de órgão de classe caso a atividade da credencial seja regulamentada por algum conselho de classe.                                                                                                    |        |     |
|   | Cadastrar registro em C                                                                                                    | Conselho de Classe                                                                                                    |        |     |
| 1 | Seções Judiciárias de at                                                                                                    | ituação                                                                                                    |        |     |
|   | 1º seção judiciária: Amirante Tar<br>2º seção judiciária: Cancarvel;<br>2º seção judiciária: Cancarvel;<br>2º seção judiciária: Guarapunva;<br>5º seção judiciária: Guarapunva;<br>5º seção judiciária: Mandaguaçu;<br>7º seção judiciária: Mandaguaçu;<br>20 seção judiciária: Mandaguaçu;<br>20 seção judiciária: Mandaguaçu;<br>20 seção judiciária: Mandaguaçu;<br>20 seção judiciária: Mandeirante<br>22º seção judiciária: Mandeirante<br>22º seção judiciária: São | Beções judiciárias nas quais não deseja atuar<br>mandard; Araucéria; Campina Grande do Sul; Campo Largo; Colombo; Curitiba; Fazenda Rio Grande; Araucéria; Camgina Grande do Sul; Campo Largo; Colombo; Curitiba; Fazenda Rio Grande; Araucéria; Rolandia;<br>gu;<br>erd; Londina; Rolandia;<br>; Mandaguari; Manialva; Maringá; Nova Esperança; Sarandi; Paiçandu;<br>a;<br>: Assis Chateaubriand; Paletina;<br>es; Santa Marina;<br>Jerdomo da Serra; |        | < > |
|   | A E obrigatória a seleção de pelo<br>O A seleção de uma seção judici                                                                                                    | lo menos una seção judiciária.<br>Siria que ososi mais de una comarca inelica a possibilidade de nomeacião em todas as comarcas da secião.                                                                                                    |        |     |

Após, será necessário **selecionar as seções judiciárias em que pretende atuar.** Para tanto, basta clicar na seção judiciária de interesse na coluna "Seções judiciárias nas quais não deseja atuar" e **selecionar a seta simples para a direita**, que ela será movida para a coluna "Seções judiciárias nas quais deseja atuar". Para a **exclusão** de seções escolhidas de modo errôneo, basta selecionar a seção a ser excluída e clicar na **seta simples para a esquerda**, movendo-a novamente para a coluna das "Seções judiciárias nas quais não deseja atuar".

| seções judiciarias nas quais não deseja atuar                                                                                                    | Seções judiciárias nas quais deseja atuar                                                                                                    |
|----------------------------------------------------------------------------------------------------|----------------------------------------------------------------------------------------------------|
| çilə şudicirini: Almızınta Tamandani; Araucainia; Campina Grande do Sul; Campo Lango; Colombo; Curitiba; Fazenda Re<br>çilə şudicirini: Grad to Tgaaçu;<br>çilə şudicirini: Grad to Tgaaçu;<br>çilə şudicirini: Camble; Tşayerdə; Londrina; Rolândia;<br>çilə şudicirini: Mandaguaqu; Mandaguan; Maringa; Nova Esperança; Sarand; Paiçandu;<br>çişlə şudicirini: Anaucaya; Kandaguan; Maringa; Moria Kaninga; Nova Esperança; Sarand; Paiçandu;<br>çişlə şudicirini: Anaucaya; Mandaguan; Maringa; Nova Esperança; Sarand; Paiçandu;<br>çişlə şudicirini: Apucarana;<br>mçişlə şudicirini: Angançaşı<br>soçlə şudicirini: Bandeiannes; Santa Mariana;                                                                                                    | io Grande; A<br>K<br>K<br>K<br>K                                                                                                    |
| ação judiciária: Assaí; São Jerônimo da Serra;                                                                                                    | v                                                                                                    |
| urigatória a seleção de pelo menos uma seção judiciária.<br>Herão de uma secto iniziária sus possuí mais de uma comarca invísica a possibilidade de pomeacilo em todas as co                                                                                                    | amora da sacila                                                                                                    |
|                                                                                                    |                                                                                                    |
|                                                                                                    |                                                                                                    |
| ermos e declarações                                                                                                    |                                                                                                    |
| Instructio Normative 02/2018 - MIREMEC                                                                                                    |                                                                                                    |
| Estou CENTE e DECLARD que: Conforme o inciso IV da Instrucijo normativa 02/2018 - NUPEMEC, declaro                                                                                                    | na ele exerce sticidade collice, castidícia, nom con filado a castida collice ou con concepto de la clares e/ou estidade                                                                                                    |
|                                                                                                    | i das una suscida anvarade bounce, bacararia, usur ana unano a bacco porteco por das tebrasente ordan de crante el por encerade                                                                                                    |
| associativa;                                                                                                    | цие пао ехеную ализацие ровосо-рагодана, нея зоо нашо а рагодо ровосо од цие перевоено огдао не савое е/оо епосале                                                                                                    |
| associativa;                                                                                                    | цее пао нонцо жинивое ролосо-рагована, тет зои навоо а ракого рокосо со фак нерезетно отдато не савле кули еповала                                                                                                    |
| associativa;<br>Resolução 276/2020 - NUPENEC e Resolução 275/2020 - OE<br>Declare que me comprometo a desampenhar a função de MEDADOR/CONCILIADOR, já que devidamente c<br>Paranaene, cumpristo Relenete os principios e regelas instituídas pela Lei 13.140/2015 e o siglo, a confid<br>partes, advegados, servidores, aunitares da Justiça e colaboradores; observande as dispecições de Códig<br>em prei do Tribunia de Justiça do Estado do Parani a de que, em mentarum fotebese, esta função garará y<br>mediador/conciliador jodicula ao Cadestro Estadual de Mediadores e Conciliadores do Tribunal de Justiça do                                                                                                    | rgen neo kengo anviase politico panoania, mini suo mano a parcio policio do que represento engato de casse ejou encladar<br>capacitado(a) para o mister (documentação verificada pelo NURCMEC) nas audências da mediação ou concilação do Poder Judiciáno<br>dencialidade e a voluntarieciade da sessão, ser assiduo e deciplinado; tratar com urbandade, condialidade e respeito os magistitados,<br>jo de Excla, constantes do ANEXO III, da Aseolução nº 125/2010/CRU. Por fini, tenho ciência da natureza grabuta dos trabalhos quando<br>vinculo trabalhista ou de nenimuma outra natureza com o Poder Judiciáno do Paraná. Solicito a inclusão do meu cadastro de<br>o Stado do Paraná.                                                                                                    |
| associativa;  Resolução 276/2020 - NUPEMEC e Resolução 275/2020 - OE  Declare que ma comproneto a desampenhar a função de MEDADOR/CONCILIADOR, já que devidamente o Paraneme, cumproneto a desampenhar a função de MEDADOR/CONCILIADOR, já que devidamente o Paraneme, cumpronetos enveltores, auxiliares da Justiça de Mediadores de Cedag em prei do Tribunia de Justiça do Estado do Parani e de que, em menhama hipótene, esta função geara a mediador/conciliador jodicial ao Cadastro Estadual de Mediadores e Conciliadores do Tribunia de Justiça de Sustiça de xtaro ciência e aceito os termos                                                                                                    | rgen neo kompo anviase politico panoania, mini suo mano a par coo policio do que represento ergato de canse e/od enclada<br>capacitado(a) para o mister (documentação verificada pelo NURCHEC) nas aucências de mediação ou concliação de Poder Judiciário<br>dencialidade e a voluntariedade da sessão, ser assiduo e disciplinado; tratar con urbanidade, cordialidade e respeito os magistinados,<br>de fúce, cordialidade na server e respeito DII, da Recleção en 25/2010/CNI. Por fin, tenho ciência da natureza grabuta do tradamise<br>vinculo tradamista do Altro. III, da Recleção en 25/2010/CNI. Por fin, tenho ciência da natureza grabuta dos tradamise quando<br>vinculo tradamista do utra natureza com o Poder Judiciário do Paraná. Solicito a inclusão do meu cadastro de<br>o Estado do Paraná. |
| associativa;<br>Resolução 276/2020 - NUPEMEC e Resolução 275/2020 - OE<br>Declare que me compreneto a desempanhar a função de MEOIADOR/CONCILIADOR, já que devidamente c<br>Paranseme, cumpristo Retimente os proncisios e regres instituídas pela Lei 13.140/2015 e o siglo, a confid<br>partas, adregados, servidores, auxiliares da Juntiça e colaboradores; observando as deposições de Códop<br>em priot do Tribuni de Juntiça do Labado do Parana de do que, em neinhara Inpótene, isala função genará u<br>mediador/conciliador pudicual ao Cadastro Estadual do Mediadores e Conciliadores do Tribunial de Justiça do<br>setaro clência e aceito os termos                                                                                                    | rapar nao kompo anivolade politico panotano, men suo mono a par too policio do que represento engato de conse e/ou encludar<br>impacitado(a) para o mister (documentação venticada pelo NUFEMEC) nas audências de mediação ou conciliação do Poder Judiciário<br>dencisitado e a voluntamentado da sessido, ser assiduo e disciplinado; tratar com urbanidade, condelidade e respeito os magistrados,<br>de úbico, condelidade e a voluntamentado III, da Reclação en 212/2016/CIL Por fine, tenho ciência da natureza grabuta do trabanhos quando<br>vinculo trabalhista ou de nenhuma outra natureza com o Poder Judiciário do Paraná. Solicito a inclusão do meu cadastro de<br>o tatado do Paraná.                                                                                                    |
| associativa;<br>Resolução 276/2020 - NUPEMEC e Resolução 275/2020 - OE<br>Declare que me compreneto a desempenhar a função de MEOMADOR/CONCILIADOR, já que devidamente c<br>Paranaente, cumprimo deteinente os principios e registe instituidas pela Lei 13.140/2015 e o siglio, a confid<br>partes, advegados, servidores, auxiliares da Justiça e celaboradores; observando as deposições de Cada<br>em porta do Tribunia de Justiça do Estado do Paranta é de que, em rentinuma hpóbeixe, esta função gerará<br>mediador/conciliador judicial ao Cadastro Estadual de Mediadores e Conciliadores do Tribunial de Justiça do<br>subaro ciência e aceite os termos                                                                                                    | raparitado(a) para o mister (documentação verificada pelo NUFCMCC) nas auciências de meñação ou concilação do Poder Judiciáno<br>dencialidade e a voluntariedade da sessão, ser assiduo e disciplinado; tratar com urbanidade, concilação do Poder Judiciáno<br>do calidade e a voluntariedade da sessão, ser assiduo e disciplinado; tratar com urbanidade, concalidade e respeito os magistrados,<br>o de Elica, constantes do AMENO III, da Besolução nº 125/2010/CNJ. Por fim, tenho ciência da natureza grabuta dos trabalhos quando<br>vinculo trabalhista ou de nenhuma outra natureza com o Poder Judiciánio do Paraná. Solicito à inclusão do meu cadastro de<br>o tatado do Paraná.                                                                                                    |
| associativa;  Resolução 276/2020 - NUPEMEC e Resolução 275/2020 - OE Declare que me cempreneta à desemperivar a função de MEOIADOR/CONCILIADOR, já que devidamente c<br>Paranamente, cumprimo fetiente to so principios e registe instituída para le Li 13.140/2015 e o sglo, a confid<br>partes, advogados, servidores, auxilares da Justiça e celaboradores; observando as deposições de Cada<br>em pri do Tribunia de Justiça do Estado do Paranta é que, em mentinam hipótene, esta função garará y<br>mediador/conciliador judicial ao Cadastro Estadual de Mediadores e Conciliadores do Tribunial de Justiça do<br>Estaro ciência e aceito os termos                                                                                                    | rgen neo konço advidade politico pandana, men sub mino a partico policio do Que represento ergino de canse e/o dendude<br>capacitado(a) para o mister (documentação verificada pelo NUFCMCC) nas auciências de mediação cu concilação do Poder Judiciáno<br>dencialidade e a voluntariedade da sessão, ser assidua e disciplinado: tratar com urbanidade, condialidade e respeito os magistrados,<br>po de Elica, constantes do AMENO III, da Resolução nº 125(2010/CRL). Por fin, tenho ciência da natureza grabuta dos trabalhos quando<br>vinculo trabalhosta ou de nenhuma outra natureza com o Poder Judiciáno do Paraná. Solicito a inclusão do meu cadastiro de<br>o Estado do Paraná.                                                                                                    |
| associativa;  Resolução 276/2020 - NUPEMEC e Resolução 275/2020 - OE Declare que me comprenento a desempanhar a função de MEOIADOR/CONCILIADOR, já que devidamente ci Paranseme, cumprimo Retimente os poncipios e regres instituídas pela Lei 13.140/2015 e o siglo, a confid partes, adregados, servidores, auxiliares da Juntiça e colaboradores; observando as deponcipios de tergoriando e a deponcipio e tergoriando e la deponcipio e tergoriando e la deponcipio e regres instituídas pela Lei 13.140/2015 e o siglo, a confid partes, adregados, servidores, auxiliares da Juntiça e colaboradores; observando as deponcipios de tergoriando e la deponcipio e tergoriando e la deponcipio de tergoriando e la deponcipio e tergoriando e la deponcipio e de concentrativa interdeve e la deponcipio e devidamente e colaboradores do Tribunal de Justiça de statoro cléncia e aceito os termos  vio de credencial para validação edencial e os dades de cadastro somente serão avaliados pela 2ª Vice Presidência após acionar o comando "Enviar proção" ados servios servio serio permetidos somente serão avaliados pela 2ª Vice Presidência após acionar o comando "Enviar proção" Agos envios serio permetidos somente serão avaliados pela 2ª Vice Presidência após acionar o comando "Enviar p | rapacitado(a) para o mister (documentação verificada pelo NURCMC) nas aucências de mediação eu concelação de Peder Judiciáno<br>dencialidade e a voluntarieciade da sessão, ser assidue e docipinado; tratar con urbandade, cordialidade e respeito os magistrados,<br>jó de fácca, constantes do ANEXO III, da Asrolução nº 125/2010/CRI. Por fin, tenho ciência da natureza gratuta do trabalho quando<br>vinculo frabalhista ou de neninuma outra natureza com o Poder Judiciáno do Paraná. Solicito a inclusão do meu cadastro de<br>o tatado do Paraná.                                                                                                    |

## Então, basta **selecionar a caixa de declaração de ciência e aceite** dos termos e declarações ali descritos e **enviar para validação.**

| Termos e declarações                                                                                                    |  |  |  |  |
|----------------------------------------------------------------------------------------------------|--|--|--|--|
| Instrução Normativa 02/2018 - NUPEMEC<br>Esteu CIENTE e DECLARD que: Conforme o inciso IV da Instrução normativa 02/2018 - NUPEMEC, declaro que não exerço atividade político-partidária, nem sou filado a partido político ou que represento órgão de classe e/ou entidade<br>associativa;                                                                                                    |  |  |  |  |
| Resolução 276/2020 - NUPENEC e Resolução 275/2020 - OE<br>Declaro que me comprometo a desempenhar a função de MEDIADOR/CONCILIADOR, já que devidamente capacitado(a) para o mister (documentação verificada pelo NUPEMEC) nas audências de mediação ou concilação do Poder Judiciário<br>Parana-nes, umprindo finimente os principios e regras instituídas pela Lei 13.140/2015 e o siglo, a confidenciaidade e a veluntariedade da sessão, ser assidue e disciplinado; tratar com urbandade, cordialdade e respeito ou magistrados,<br>partes, advogados, servidores, auxiliares da Justiça e colaboradores: observando as disposoções de Código de (Ecc., constantes do ANXXXIII, La Resolução mi 125/2010/CIX. Por fin, tenho ciência da natureza gratuta dos trabahos quando<br>em pol do Tribunal da Justiça do Estado do Paraná. Ge que, em nenhuma hipótese, esta função gerará vincular do e nehuma outra natureza com o Poder Judiciário do Paraná. Solicito a inclusão do meu cadastro de<br>mediador/conciliador judicial ao Cadastro Estadual de Mediadores e Conciliadores do Tribunal de Justiça do Estado do Paraná. Solicito a inclusão do meu cadastro de |  |  |  |  |
| Declaro ciência e aceito os termos 👩                                                                                                    |  |  |  |  |
|                                                                                                    |  |  |  |  |
| Envio de credencial para validação                                                                                                    |  |  |  |  |
| A credencial e os dados de cadastro somente serão avaliados pela 2ª Vice Presidência após acionar o comando 'Enviar para validar'<br>Atanção: Após envio serão permitidos somente alterações de seções judiciárias e justiça gratuita.                                                                                                    |  |  |  |  |
|                                                                                                    |  |  |  |  |
| Voltar Salvar Enviar para validar                                                                                                    |  |  |  |  |
|                                                                                                    |  |  |  |  |

Após clicar em "enviar para validar" aparecerá uma mensagem de confirmação de desejo de envio de solicitação, **bastando clicar em** "ok" para efetivar o envio.

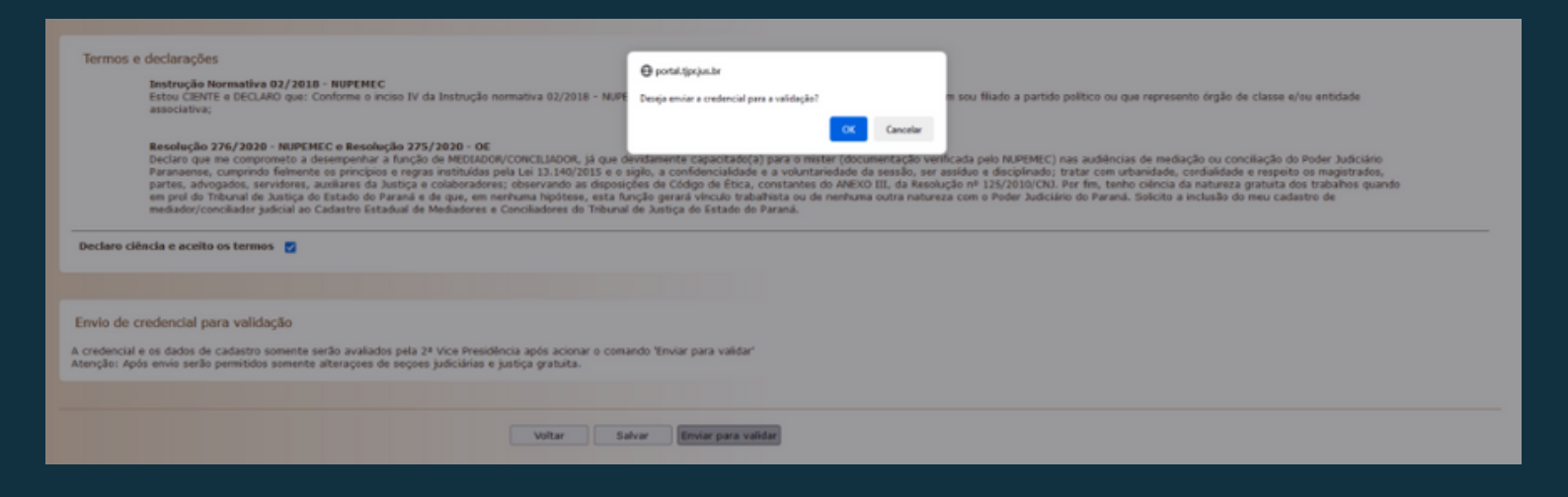

A seguir, a forma como a solicitação de cadastro ficará constando na tela do CAJU do solicitante.

| ← → O @ O A ## https://persity                          | pr/as.br/taju/publics/oredendal/oredendaments.do?actionType=1star                  | ດ                         |
|---------------------------------------------------------|------------------------------------------------------------------------------------|---------------------------|
| TJPR   Cadastro de Auxiliares da Justi                  | iça                                                                                |                           |
| Codastro   Nomeações   Representações                   |                                                                                    |                           |
| Nome:                                                   |                                                                                    | Inicio Ajuda Fechar       |
| Credenciais                                             |                                                                                    |                           |
| 1 registro(s) encontrado(s), exibindo de 1 até 1        |                                                                                    | 44 4 1 5 10               |
| Data e hora do envio para validação Credencial          |                                                                                    |                           |
| 18/03/2024 15:50 Privado                                |                                                                                    |                           |
| Legenda das situações: 🖉 Em edição 📄 Enviada para valid | Fação 👻 Ativa 🔸 Inativada pelo auxiliar X Inativada (sanção disciplinar) 🔳 Vencida |                           |
|                                                         |                                                                                    | Cadastrar nova credencial |
|                                                         |                                                                                    |                           |
|                                                         |                                                                                    |                           |
|                                                         |                                                                                    |                           |
|                                                         |                                                                                    |                           |
|                                                         |                                                                                    |                           |
|                                                         |                                                                                    |                           |
|                                                         |                                                                                    |                           |
|                                                         |                                                                                    |                           |
|                                                         |                                                                                    |                           |
|                                                         |                                                                                    |                           |
|                                                         |                                                                                    |                           |
|                                                         |                                                                                    |                           |
|                                                         |                                                                                    |                           |
|                                                         |                                                                                    |                           |
|                                                         |                                                                                    |                           |
|                                                         |                                                                                    |                           |
|                                                         |                                                                                    |                           |

Após a análise, constará na página inicial o **resultado da avaliação** da documentação enviada.

| ← → C D D P P https://portal.tjprjau.br/caju/publica/logon.do?tjpr.url.cayoto=8a6c5318658c717aa84fe186110d456966010975d5077                                             | ☆ ± ٤           | . =  |
|----------------------------------------------------------------------------------------------------|-----------------|------|
| TJPR   Cadastro de Auxiliares da Justiça                                                                                                    |                 |      |
| Cadastro I Nomeações I Representações I                                                                                                    |                 | (    |
| None:                                                                                                    | Inicio Ajuda Fe | char |
| Eventos referentes às atuações                                                                                                    |                 |      |
| 0 registro(s) encontrade(s)                                                                                                    |                 |      |
|                                                                                                    |                 |      |
|                                                                                                    |                 |      |
|                                                                                                    |                 |      |
| Eventos referentes às validações de credenciais                                                                                                    |                 |      |
| 1 registro(s) encontrado(s), exbindo de 1 até 1                                                                                                    |                 | 44.4 |
| <ul> <li>18/03/2024: A credencial de Mediador(Mediador) foi negada pelo seguinta motivo:<br/>Estados supervisionado não realização, Capacitação incorreleta;</li> </ul> |                 |      |
|                                                                                                    |                 |      |
|                                                                                                    |                 |      |
|                                                                                                    |                 |      |
|                                                                                                    |                 |      |
|                                                                                                    |                 |      |

#### Abaixo, exemplo de como se parece uma declaração preenchida:

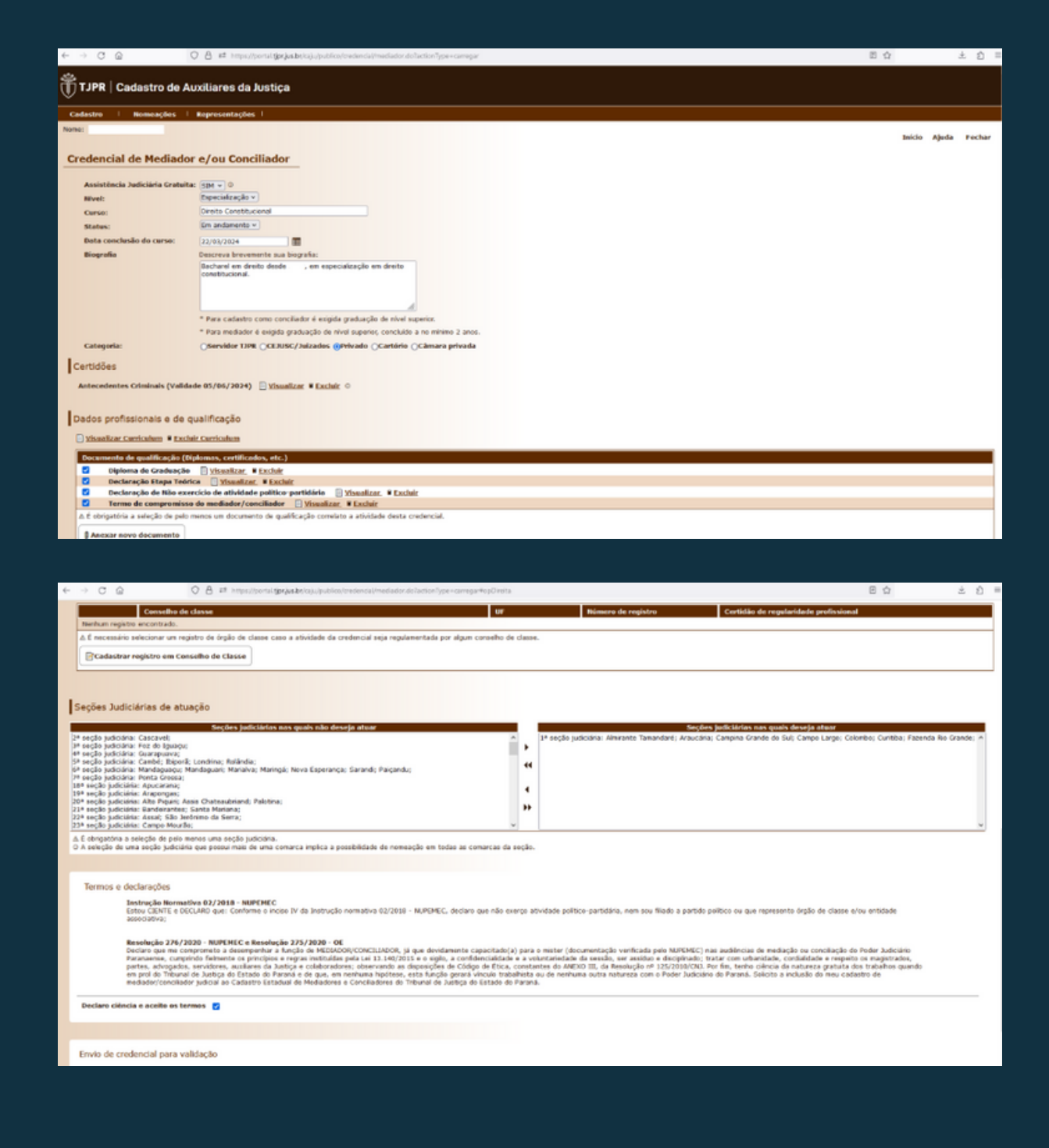

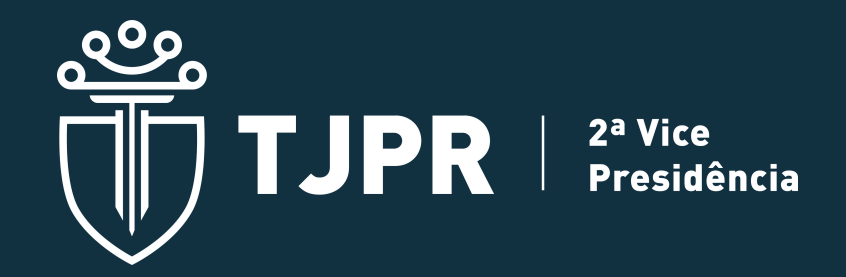

Em caso de dúvidas, entre em contato com o NUPEMEC, através dos telefones (41) 3200-2360 ou (41) 3200-3354 ou do e-mail nupemec@tjpr.jus.br.